# **Software Installation and Use**

## Installation

### Quartus Prime Lite and ModelSim

You can install the software from AppsAnywhere or install it locally on your PC. Do not do both – the "virtualized" AppsAnywhere version may conflict with the locally installed version.

Installing the software from AppsAnywhere is much faster and avoids the need to create an account on the Intel web site but it requires that you be on-line to use the software.

To install the software, download the latest "Lite" edition of Quartus Prime from: https://fpgasoftware.intel.com/. From the "Individual Files" tab download:

- Quartus Prime (includes Nios II EDS),
- Modelsim (or Questa)-Intel FPGA Edition (includes Starter Edition), and
- MAX II, MAX V device support

Version 20.1 of these files are also available in the ELEX 2117 ShareOut folder. The BCIT ITS Knowledge Base has instructions on accessing ShareIn and ShareOut remotely.

Download all three files to the same folder and run the Quartus installer. Note that the downloads total about 3 GBytes and installation requires about 15 GBytes of free disk space.

When you run the Quartus installer it should find the Modelsim (or Questa) and the device installer files in the same folder and offer to install them. Do so.

When the installation is complete the Quartus installer will show an option to install the drivers for the USB Blaster:

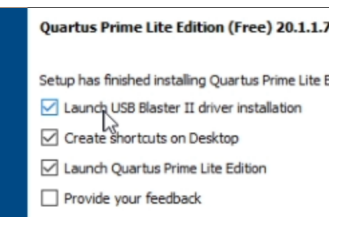

Uncheck this box! Windows will crash if you use the drivers in recent versions of Quartus for the "clone" USB Blaster in your parts kit.

Instead, download the **usb-drivers.zip** file available on the course website and extract the files. Run Device Manager and find the USB-Blaster device. Right-click on it and select "Update Driver":

| ✓ ▲ <sup>®</sup> Other devices |                  |
|--------------------------------|------------------|
| IcService_                     | New              |
| SMS/MM                         | 5                |
| SMS/MM                         | S                |
| USB USB                        | /Alk>            |
| > Portable                     | Update driver    |
| > 🛱 Ports (C                   | Disable device   |
| > 🚍 Print qu                   | Uninstall device |
|                                |                  |

and select the folder where you extracted drivers from the course website. Finally, check that the 2009 driver version was installed:

| Altera US | B-Blaster Pr                                        | operties | ;                    |            |
|-----------|-----------------------------------------------------|----------|----------------------|------------|
| General   | Advanced                                            | Driver   | Details              | Events     |
| <b>.</b>  | Altera USB                                          | -Blaster |                      |            |
|           | Driver Provider:<br>Driver Date:<br>Driver Version: |          | Altera<br>2009-04-21 |            |
|           |                                                     |          |                      |            |
|           |                                                     |          | 2.4.16.0             |            |
|           | Digital Signer:                                     |          | Delaware             | Altera Cor |
|           |                                                     |          |                      |            |

If you have problems when you run the programmer tool, see "Resolving USB-Blaster Problems" below.

There is a short video on the course website showing how to install the software.

#### **Logic Synthesis with Quartus**

- Run Quartus (on Windows select Intel FPGA ... > Quartus ...).
- 2. Select File > New... > New Quartus Prime Project > OK.
- In the dialog boxes that follow: select a new folder for your lab (e.g. C:\ELEX2117\lab1), enter a project name (e.g. lab1), select

an empty project, don't add any files, select the MAX II Family, select the specific device EPM240T100C5, and leave other settings at their defaults.

- 4. Add any existing design files using Project > Add/Remove Files in Project..., or create new ones using File > New... > System Verilog HDL File. One of the files must have a module with the top-level name specified above (in this example, lab1). The port names of this module will correspond to the names assigned to the CPLD pins.
- After all the design files have been created and added to the project, select Processing > Start Compilation. Correct any errors and recompile as necessary.
- Select Assignments > Pin Planner and select the correct pin in the Location drop-down box for each I/O pin. Note that you must compile the project before the pin names are visible in Pin Planner. Recompile the project (Processing > Start Compilation) for the assignments to take effect.
- It's good practice to assign unused pins as inputs. Under Assignments > Device... > Device and Pin Options... > Unused Pins select "As input tri-stated with weak pull-up".
- 8. Connect the CPLD board's coaxial power connector to a USB port and press the power pushbutton so that the power LED lights up.
- Connect the "USB Blaster" to the JTAG port on the CPLD/FPGA board and a free USB port. The POWER and ACT lights on the USB-Blaster should turn on.
- Select Tools > Programmer, click on Hardware Setup..., select USB-Blaster from the drop-down and Close. USB-Blaster should appear next to Hardware Setup...
- 11. If necessary, click on Add File.., navigate to the location of the generated .pof file (typically in the output\_files folder of the project folder) and select the .pof file.
- 12. Check that the **Program/Configure** checkboxes are checked and press **Start** to program the device. The progress bar should show 100%.

13. Test your design.

There is a short video on the course website showing how to use Quartus to synthesize a design and program a CPLD or FPGA.

## **Simulation with ModelSim or Questa**

- Run ModelSim (on Windows select Intel FPGA ... > ModelSim ...).
- 2. (a) If this is the first time you simulate this design, select File > New > Project..., select the folder where your files are located as the Project Location, enter a suitable Project Name (e.g. 1ab1) and click OK. Select Add Existing File and select the file(s) that contain the entities you want to simulate, including your design files and testbench (if any), then select Close.
  - (b) If you had already created a simulation project and it's not already open, select File > Open, select Files of type: Project Files (\*.mpf) and select the project file,
- Select Compile > Compile All to compile all the files in your project into the work library,
- 4. If there are syntax errors you will need to fix the error(s), save the file and go back to step 3,
- Otherwise select Simulate > Start Simulation; select your testbench module from the work library and select OK.
- 6. Drag the signals you wish to view from the 'Sim' or 'Object' windows to the 'Wave' window (use the **View** menu to open windows).
- Select Simulate > Run -All; this will run the simulation until it's complete.
- 8. The Transcript window will contain output from the testbench.
- The Wave window will show the waveforms (select the Wave window, click on '+' and Wave > Zoom > Full); you can use a screen capture utility (e.g. Windows Snip tool) to save the waveforms.
- If the results are not as expected, correct the errors, run Compile > Compile All, Simulate > Restart..., click OK and Simulate > Run -All.

### **Resolving USB-Blaster Problems**

If possible, check your USB-Blaster, cables and CPLD or FPGA board at a BCIT lab session by programming one of the **.pof** files from the course web site. Ask the lab instructor for help if necessary.

If your hardware works with the lab PC but not with your own computer, follow the troubleshooting guide below.

You will need:

- a Windows 10 PC with Quartus Prime installed
- two free USB ports (or one port and one USB charger)
- a USB flash drive
- (in rare cases) a known-working USB-Blaster, cables, and CPLD or FPGA board

Do the following, in order:

- 1. Unplug any USB peripherals that are not required to run your computer, *including any Analog Discovery 2*, and restart your computer.
- 2. Check that the flash drive works in the USB port you plan to use for the USB-Blaster.<sup>1</sup> If other devices don't work when plugged into the ports you plan to use, shut down the computer (don't just restart it). If other USB devices still don't work, use a different USB port or computer.
- 3. Disconnect the USB-Blaster from the CPLD/F-PGA board and plug it into the USB port. Check the green POWER LED. If it's not on, try a known-good mini-USB cable and USB-Blaster.
- Run Windows' Device Manager and expand the USB controllers section. You should see Altera USB-Blaster listed:

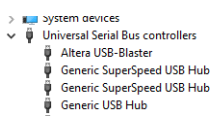

If not, (this is rare) try a known-good mini-USB cable and USB-Blaster.

5. Right-click on Altera USB Blaster, select Properties and click on the **Driver** tab. Check that Driver version 2.4.16.0 is installed as shown below.

| ieneral                            | Advanced                         | Driver   | Details            | Events |  |
|------------------------------------|----------------------------------|----------|--------------------|--------|--|
| s                                  | Altera USB                       | -Blaster |                    |        |  |
|                                    | Driver Provider:<br>Driver Date: |          | Altera             |        |  |
|                                    |                                  |          | 2009-04-21         |        |  |
| Driver Version:<br>Digital Signer: |                                  | 2.4.16.0 |                    |        |  |
|                                    |                                  | Delawan  | Altera Corporation |        |  |

if you have a different version then you're probably using the drivers installed by Quartus rather than the ones from the course web site. Rightclick on Altera USB Blaster and select **Uninstall device**. Check the box for Delete the driver software for this device.<sup>2</sup> and click **Uninstall**.

| Uninstall Device                                                  | ×   |  |  |  |  |
|-------------------------------------------------------------------|-----|--|--|--|--|
| Altera USB-Blaster                                                |     |  |  |  |  |
| Warning: You are about to uninstall this device from your system. |     |  |  |  |  |
| Delete the driver software for this device.                       |     |  |  |  |  |
| Uninstall Can                                                     | cel |  |  |  |  |

Install the Altera USB Blaster drivers from the course web site and check the version again. Do not proceed until the correct driver version has been installed.

 In Quartus, run Tools > Programmer and click on Hardware Setup. Check that you can select the USB-Blaster:

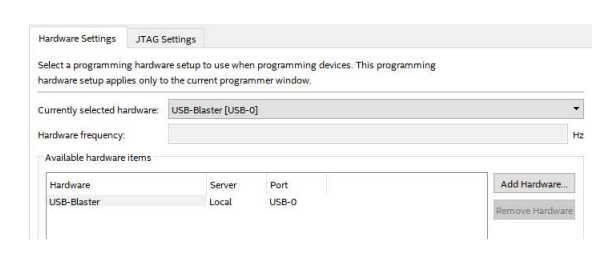

If not, close the programmer application, unplug any USB devices that may be using an FTDI serial interface IC, *including the Analog Discovery 2*, and try again again. If the Quartus programmer shows in Device manager but the Quartus programmer still cannot detect the USB-Blaster, go to step 1 (and make sure all USB devices are unplugged before restarting).

<sup>&</sup>lt;sup>1</sup>USB port power is turned off when you draw too much current (e.g. due to a short circuit on your breadboard).

 $<sup>^2 \</sup>mbox{You}$  must delete the newer driver so it does not get reinstalled.

7. At this point the USB-Blaster should still be disconnected from the CPLD/FPGA board. Remove all connections to the CPLD/FPGA pins (to prevent issues due to short-circuited pins) and connect the micro-USB power connector to a USB power supply or USB port. If the red power LED does not light, check the USB port/charger and cable. Replace the micro-USB cable or CPLD/FPGA board if the power LED does not light.

**Note:** The USB-Blaster supplies enough power to light the red power LED on the CPLD/FPGA board but not enough for the CPLD/FPGA to operate. Do not rely on the power LED to determine whether the CPLD/FPGA is receiving power.

- 8. Connect the USB-Blaster to the CPLD/FPGA board's JTAG connector using the ribbon cable. Note that the connectors are keyed.
- Click on Auto Detect to check that the device is detected<sup>3</sup>:

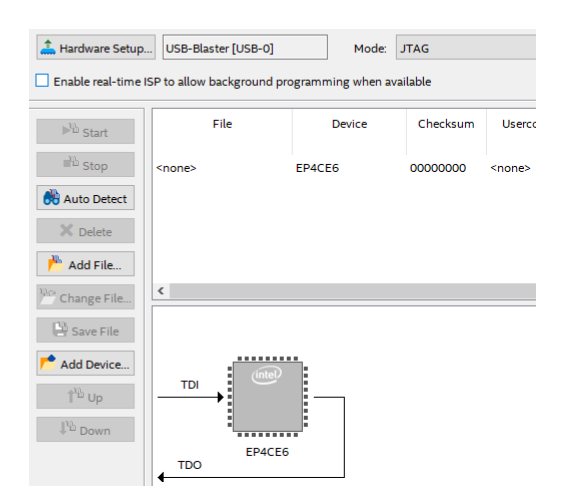

- If the device is not detected you should see a pop-up message saying "Unable to scan device chain." Run Tools > JTAG Chain Debugger or Click Yes if the message offers to run it for you.
- 11. Click on Test JTAG Chain.

If the error is "Chain is in use." reboot the computer to restart the USB-Blaster driver.

If the error is "No device detected." doublecheck the connection between the USB-Blaster and the CPLD/FPGA board. Replace the USB-Blaster, ribbon cable, or CPLD/FPGA board<sup>4</sup>.

 $<sup>^3\</sup>mathrm{If}$  multiple devices are detected on the JTAG chain select the EP4CE6

<sup>&</sup>lt;sup>4</sup>Although the most common reason for this error is that there is no power connected to the CPLD/FPGA board.